## 利用口座削除

ご利用中の普通預金、貯蓄預金、カードローン、定期預金、積立定期預金の利用口座削除を行うことがで きます。

※ 利用口座追加・削除(共通)の手順2の続きです。

※ パソコン用画面での操作のみとなります(スマートフォンの場合もパソコン用画面で操作いただきま す)。

## 手順1 削除する利用口座の選択

|関連口座削除(削除完了)

口座選択〉口座確認〉削除完了

削除口座情報

大阪支店 (120)

関連口庫削除を受け付けました。 受付番号は0331012番です。 ご利用ありがとうございました。

普通

3456789

口座登録メニュー画面へ

| ③山梨中:                          | 央銀行                   | 文字サイズ。<br>変要で1 | * あ あ        |              | <i>0077</i> × | 利用口座削除(口座選択)画面が表示さ                           |
|--------------------------------|-----------------------|----------------|--------------|--------------|---------------|----------------------------------------------|
| 合ホーム 残高器<br>入出金明               | 会・<br>振込・振替 定規<br>細照会 | 預金<br>預金 税金・各種 | 料金の払込み 各種お申辺 | み・お手続き ご利用サー | ービスの変更        | ます。                                          |
| 関連口座削除(ロ                       | ]座選択〕                 |                |              |              | 画面ID:BRD001   | □ 登球済の利用口座の一見か衣示されます<br>□ で 削除する利田口座の「削除」をクリ |
|                                |                       |                |              |              |               | した、手順2へ進みます。                                 |
| 削除する関連口座を選択し                   | してください.               |                |              |              |               |                                              |
| <ul> <li>代表口座の削除はでき</li> </ul> | さません。                 |                |              |              |               |                                              |
| 代表  )産情報                       |                       |                |              |              |               |                                              |
| 支店番号 122                       | 豊端支店                  | 普通             | 0980012      |              |               |                                              |
| 登録済みの関連口風                      | <b></b>               |                |              |              |               |                                              |
| 支店番号 121                       | 泉岳寺支店                 | 普通             | 1234567      |              | 削除            |                                              |
| 支店番号 126                       | 五反田支店                 | 普通             | 2345678      |              | 删除            |                                              |
| 支店番号 120                       | 大阪支店                  | 普通             | 3456789      |              | 削除            |                                              |
| 戻る                             |                       |                |              |              |               |                                              |

| 手順2 削除内容の確認                                                                                                    |                                                                      |
|----------------------------------------------------------------------------------------------------|----------------------------------------------------------------------|
|                                                                                                    | 利用口座削除(口座確認)画面が表示され<br>ます。<br>内容を確認のうえ、「確定する」をクリック<br>し、手順3へ進みます。    |
| 大阪支店 (120) 普通 3456789<br>削除を中止する 削除する                                                                                                    | 取引を中止する場合は、 <b>「削除を中止する」</b><br>をクリックし、 <b>口座登録メニュー画面</b> へ戻<br>ります。 |
| <b>手順3</b> 受付完了                                                                                                    | 確定する                                                                 |
| ● ホーム<br>久田を明細院会<br>3077 →<br>1077 →<br>1077 → | 利用口座削除(受付完了) 画面が表示されます。                                              |

画面ID:BRD003

ページを印刷する

削除した口座情報欄をご確認ください。

※パソコンでの操作の場合、「ページを印 刷する」ボタンをクリックすることで、表 示されている内容を印刷することができ ます。